- 1. Bước 1: Đăng nhập vào hệ thống http://thisinh.thitotnghiepthpt.edu.vn/ với tài khoản đã được cấp
- 2. Bước 2: Vào chức năng Thay đổi nguyện vọng ĐKXT từ menu bên trái ở thanh công cụ

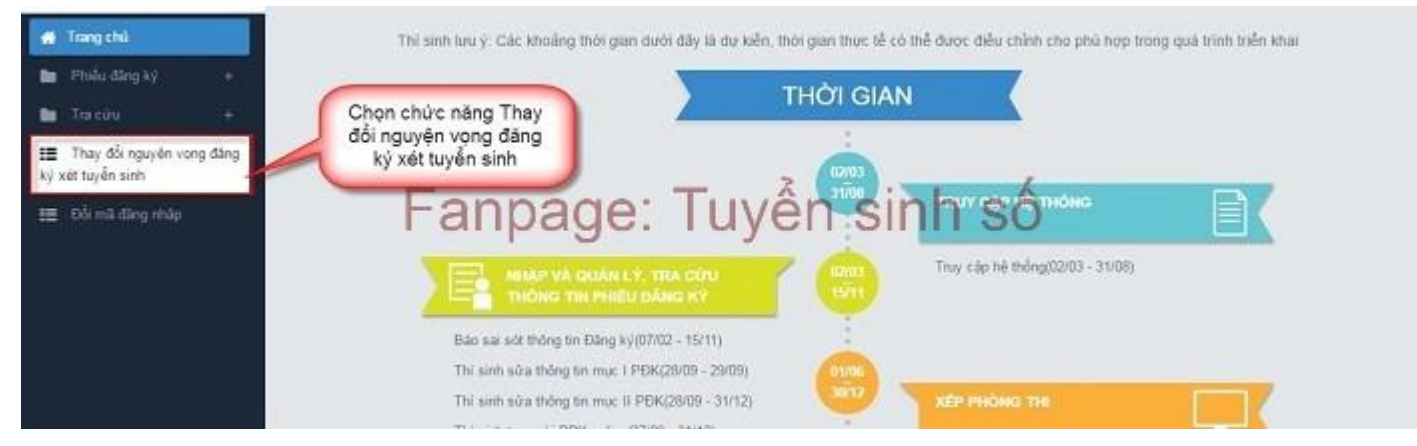

Sau khi chọn chức năng, màn hình Thông tin đăng ký nguyện vọng của thí sinh hiển thị như hình dưới

| 🕷 Trang chù                                    | 🔊 Thông tin đăng ký i                                            | nguyện vọ                 | ng của thí sinh                                              |                             |
|------------------------------------------------|------------------------------------------------------------------|---------------------------|--------------------------------------------------------------|-----------------------------|
| 🖿 Philo đàng ký 🛛 +                            |                                                                  |                           |                                                              |                             |
| 📾 Tracúu +                                     | Diam this                                                        |                           |                                                              |                             |
| Thay đổi nguyên vong đảng<br>kỳ xết tuyến ainh | Điểm môn năng khiểu: KTA - Thiết kế thờ<br>DANH SÁCH NGUYÊN VONG | i trang: 5<br>ĐĂNG KÝ XĖT | TUYÊN SINH                                                   |                             |
| 📰 Đối mã đảng nhập                             | Fanpa                                                            | ge: 1                     | xếp theo thờ tự NV<br>Lý CHI SITTI Số                        | Lấy lài nguyên vọng ban đầu |
|                                                | Thứ tự nguyện vọng                                               | Trường:                   | KTA-Trubing Đại học Kiến trúc Hà Nội                         | 2 8                         |
|                                                | 1                                                                | Ngành;                    | 112233-Sur pham hos                                          |                             |
|                                                |                                                                  | Hệ đảo tạo:               | Đại học                                                      |                             |
|                                                |                                                                  | Tổ hợp môn:               | A15-Toan, KHTN, NK1                                          |                             |
|                                                |                                                                  | Trạng thái:               | Hop lê                                                       |                             |
|                                                |                                                                  | Gihi chú:                 | Mã tổ hợp A15 có chứa môn thi năng khiểu mã thi sinh chưa có | điểm                        |
|                                                |                                                                  | Cảnh báo:                 |                                                              |                             |

3. Bước 3: In danh sách nguyện vọng trước khi thay đổi

Để in danh sách nguyện vọng, thí sinh nhấn nút In danh sách trên màn hình:

| 🖷 Trang chủ                                               | (2) Thông tin đăng ký                                                         | nguyện vọr                      | ng của thí sinh                                                               |                                   |
|-----------------------------------------------------------|-------------------------------------------------------------------------------|---------------------------------|-------------------------------------------------------------------------------|-----------------------------------|
| 🖿 Phiếu đàng ký 🛛 +                                       | <u> </u>                                                                      |                                 |                                                                               |                                   |
| ■ Tra cinu + Image dia nguyên vong dàng kỳ xét tuyên sinh | Điểm thị:<br>Điểm môn năng khiểu: KTA - Thiết kế thẻ<br>DANH SẮCH NGUYÊN VONG | bi trang: 5<br>ĐĂNG KÝ XÉT      | Nhắn nừi In danh<br>sách                                                      |                                   |
| 麵 Đổi mã đăng rhập                                        | Fanpa                                                                         | ge: T                           | theo thứ tự NV<br>I yên sách curu thôn<br>KTA-Trưởng Đại học Kiến trực Hà Nội | g tan Láy lai nguyên vọng ban đầu |
|                                                           | 1                                                                             | Ngành:<br>Hệ đào tạo:<br>Mô tả: | 112233-Sur phạm học<br>Bại học                                                |                                   |
|                                                           |                                                                               | Tổ họp môn:                     | A15-Toan, KHTN, NK1                                                           |                                   |
|                                                           |                                                                               | Trạng thái:                     | Heip Ið                                                                       |                                   |
|                                                           |                                                                               | Ghi chúc                        | Mã tố hợp A15 có chứa món thị năng khiếu mà thị sinh                          | chưa có điểm.                     |
|                                                           |                                                                               | Cảnh báo:                       |                                                                               |                                   |

### 4. Bước 4: Thay đổi nguyện vọng

Lưu ý: Thí sinh có thể thực hiện một trong các thao tác: Sắp xếp lại thứ tự nguyện vọng hoặc Xóa, Sửa, Thêm mới nguyện vọng.

\* Thay đổi thứ tự nguyện vọng

 Để thay đổi thứ tự nguyện vọng, thí sinh nhập thứ tự nguyện vọng vào ô thứ tự nguyện vọng (ví dụ như hình bên dưới thí sinh muốn thay đổi thứ tự nguyện vọng 3 thành nguyện vọng 1, nguyện vọng 1 thành nguyện vọng 3):

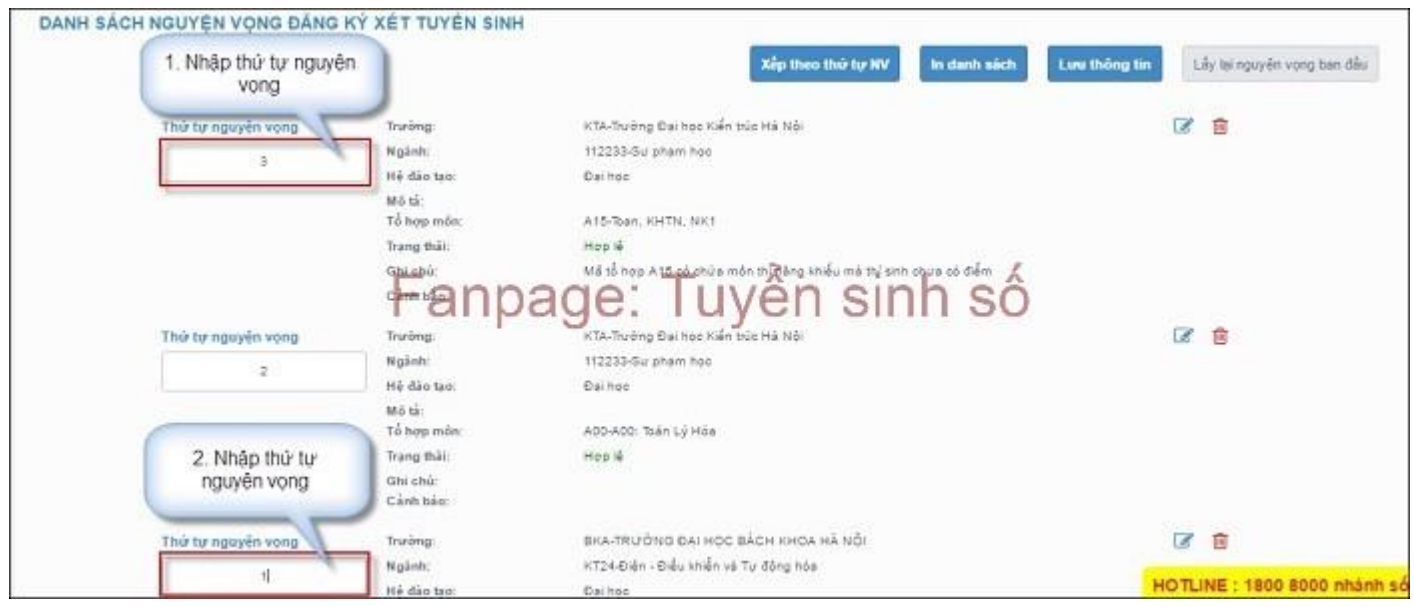

- Sau đó nhấn nút "Xếp theo thứ tự NV" để sắp xếp theo thứ tự nguyện vọng tăng dần từ nguyện vọng thứ 1 đến thứ tự nguyện vọng cuối cùng của thí sinh

| DANH SA | ÁCH NGUYỆN VỌNG ĐĂNG | KÝ XÉT TUYĖN          |                                             |                                           |
|---------|----------------------|-----------------------|---------------------------------------------|-------------------------------------------|
|         |                      | 1.1                   | Nhấn nứt Xếp theo thứ<br>tự NV In danh sich | Luw thông tin Lây lại nguyên vọng ban đầu |
|         | Thứ tự nguyên vong   | Truring:              | KTA-Trường Đại học Kiến trúc Hà Nội         | 3                                         |
|         | 9                    | Ngânh:<br>Hệ đặc tạo: | 112233-Su pham had<br>Dathas                |                                           |
|         |                      | Mô tử:<br>Tổ hợp môn: | A15-Tean, KHTN, NK1                         |                                           |
|         |                      | Trang thát:           | нов 🞼                                       |                                           |
|         |                      | Fanc                  | ade: Tuvên sinh số                          | 5                                         |
|         | Thứ tự nguyện vọng   | Truring:              | KTA-Trường Đại học Kiến trúc Hà Nội         | <b>3</b>                                  |
|         | z                    | Ngành:<br>Hệ đào tạo: | 112233-Surpham hoc<br>Bailtoc               |                                           |
|         |                      | Mô tả:<br>Tổ hợp môn: | ADD-A00: Taén Lý Hös                        |                                           |
|         |                      | Trang thái:           | нер 🕯                                       |                                           |
|         |                      | Ghi chủ:<br>Cảnh bảo: |                                             |                                           |
|         | Thứ tự nguyên vọng   | Trurèng               | BRA-TRUÖNG DAI NOC BÁCH KHOA HÀ NỘI         | <b>I</b>                                  |
|         | 1                    | Nglinh:               | HT24-Điện - Điều khiến và Tư động hóa       | HOT/INE : 1800 8000 phanh                 |
|         |                      | He dao tao:           | La noc                                      |                                           |

- Sau khi nhấn nút Xếp theo thứ tự NV, hệ thống sẽ thực hiện sắp xếp lại theo thứ tự tăng dần như sau:

|                    |                                                    | Xếp theo thứ tự NV In danh sách Lưu thông tin                                                                                                    | Lẩy lai nguyên vong ban đ |
|--------------------|----------------------------------------------------|----------------------------------------------------------------------------------------------------|---------------------------|
| Thứ tự nguyện vọng | Truông                                             | BKA-TRƯỜNG ĐẠI HỌC BẮCH KHOA HÀ NỘI                                                                                                    | 8 8                       |
|                    | Ngành:                                             | KT24-Điện - Điều khiển và Tự động hóa                                                                                                    |                           |
|                    | Hệ đảo tạo:                                        | Đại học                                                                                                    |                           |
|                    | Mô tả:                                             | gồm các ngành/CTDT Kỹ thuật điện; Kỹ thuật điều khiển và tự động hóa; Công nghệ kỹ thuật<br>diện (CN); Công nghệ kỹ thuật điều khiển và tự động hóa (CN); |                           |
|                    | Tángo mán:<br>Tarros anno<br>Ghi chủ:<br>Cánh bảo: | age: Tuyển sinh số                                                                                                    |                           |
| Thứ tự nguyện vọng | Truröng:                                           | KTA-Twòng Đại học Kiến trúc Hà Nội                                                                                                    | CZ 📋                      |
|                    | Ngānh:                                             | t12233-Su pham hoo                                                                                                    |                           |
|                    | Hệ đào tạo:                                        | (Dei hoc                                                                                                    |                           |
| 2                  |                                                    |                                                                                                    |                           |
| 2                  | Mô tả:                                             |                                                                                                    |                           |
| 2                  | Mô tả:<br>Tổ hợp môn                               | 400-400: Tbán 1ý Hóa                                                                                                    |                           |
| 1                  | Mô tả:<br>Tổ hợp môn<br>Trạng thái:                | ACC-ACC: Toán Lý Hóa<br>Họp lý                                                                                                    |                           |

#### \* Xóa bớt nguyện vọng

- Để xóa 1 nguyện vọng, thí sinh nhấn chuột vào biểu tượng "Thùng rác màu đỏ" của nguyện vọng đó:

|                         |                                                               | Xếp theo thứ tự NV In danh số                                                                                                    | ch Low thông tin Lấy lại nguyễn vọng ben đi |
|-------------------------|---------------------------------------------------------------|----------------------------------------------------------------------------------------------------|---------------------------------------------|
| Thứ tự nguyện vọng      | Truông                                                        | BKA-TRƯỜNG ĐẠI HỌC BẮCH KHOA HÀ NỘI                                                                                                | 8 8                                         |
|                         | Ngánh:                                                        | KT24-Điện - Điều khiển và Tự động hóa                                                                                              |                                             |
|                         | Hệ đảo tạo:                                                   | Đại học                                                                                                    |                                             |
|                         | Mô tả:                                                        | gồm các ngành/CTOT: Kỹ thuật điện; Kỹ thuật điều khiển và tự động<br>điện (CN); Công nghệ kỹ thuật điều khiến và tự động hóa (CN); | hóa; Công nghệ kỹ thuật                     |
|                         | Ghi chủ<br>Cảnh bảo                                           | age: Tuyến sinh s                                                                                                    | 0 1. Nhấn nút để xóa 1<br>nguyên vọng       |
|                         | Transmission                                                  | KTA-Trường Đại học Kiến trúc Hà Nội                                                                                                |                                             |
| Thứ hợ nguyện vọng      | in a serige.                                                  |                                                                                                    |                                             |
| Thứ tự nguyện vọng      | Ngānh:                                                        | 112233-Su pham hoc                                                                                                    |                                             |
| Thứ tự nguyện vọng<br>2 | Ngânh:<br>Hệ đảo tạo:                                         | 112233-Sur pharm had<br>Dei hod                                                                                                    |                                             |
| Thứ hợ nguyện vọng<br>2 | Ngành:<br>Hệ đảo tạo:<br>Mô tá:                               | 112233-Sur pham hog<br>Dei hog                                                                                                    |                                             |
| Thứ hợ nguyện vọng<br>2 | Ngânh:<br>Hệ đảo tạo:<br>Mô tả:<br>Tổ hợp môn:                | 112233-Surpham hog<br>Deihod<br>A00-A00: Tbán Lý Hóa                                                                               |                                             |
| Thứ hự nguyện vọng<br>2 | Ngânh:<br>Hệ đảo tạo:<br>Mô tả:<br>Tổ hợp môn:<br>Trạng thải: | 112233-Surpham hoo<br>Deihoo<br>A00-A00: Tbán Lý Hóa<br>Hop M                                                                      |                                             |

- Trên màn hình hiển thị bảng nhỏ xác nhận xóa, thí sinh nhấn nút OK để xác nhận xóa nguyện vọng này ra khỏi Danh sách nguyện vọng đăng ký xét tuyển sinh hiện có:

| 10.60.158.138:8080 says:                 | ×           |
|------------------------------------------|-------------|
| Bạn muốn xóa lựa chọn <mark>n</mark> ày. | Nhấn nút OK |
| Prevent Ins page for dreating addition   | wéasinh số  |
| 1 0                                      |             |
|                                          | OK Cancel   |
|                                          |             |

### \* Thêm nguyện vọng mới (nhưng không được tăng so với số lượng ban đầu)

Nút Thêm nguyện vọng chỉ hiển thị khi tổng số nguyện vọng hiện có nhỏ hơn tổng số nguyện vọng thí sinh đã đăng ký ban đầu khi nộp hồ sơ đăng ký dự thi.

- Để thêm mới 1 nguyện vọng, thí sinh nhấn nút Thêm nguyện vọng trên màn hình:

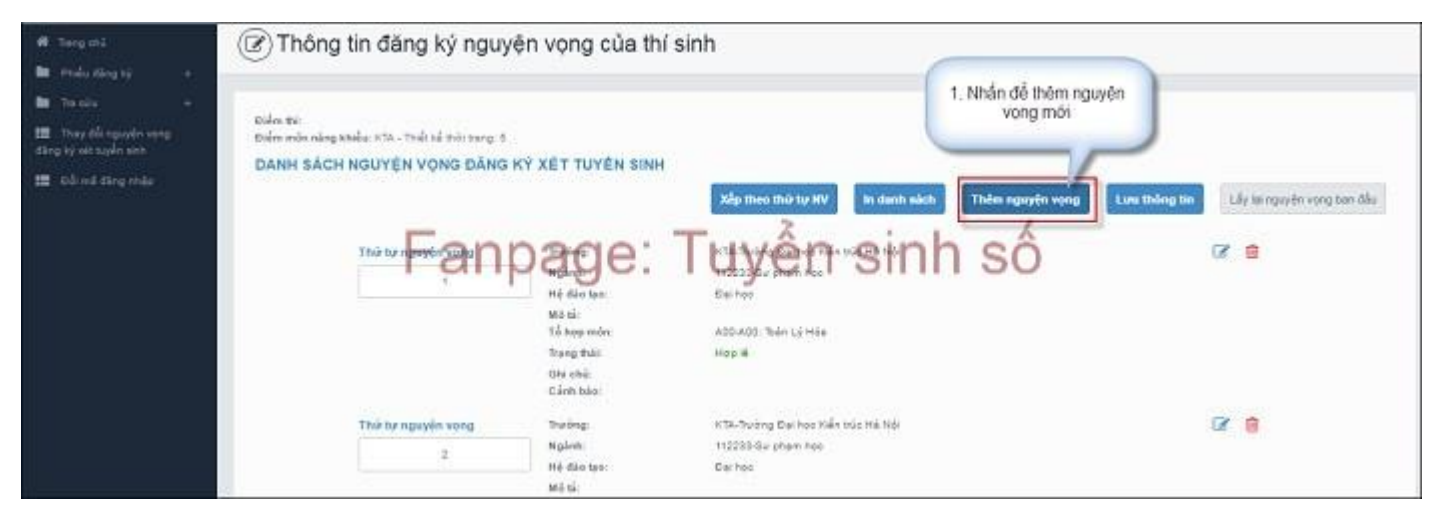

- Thí sinh nhập thông tin nguyện vọng như trong hình sau:

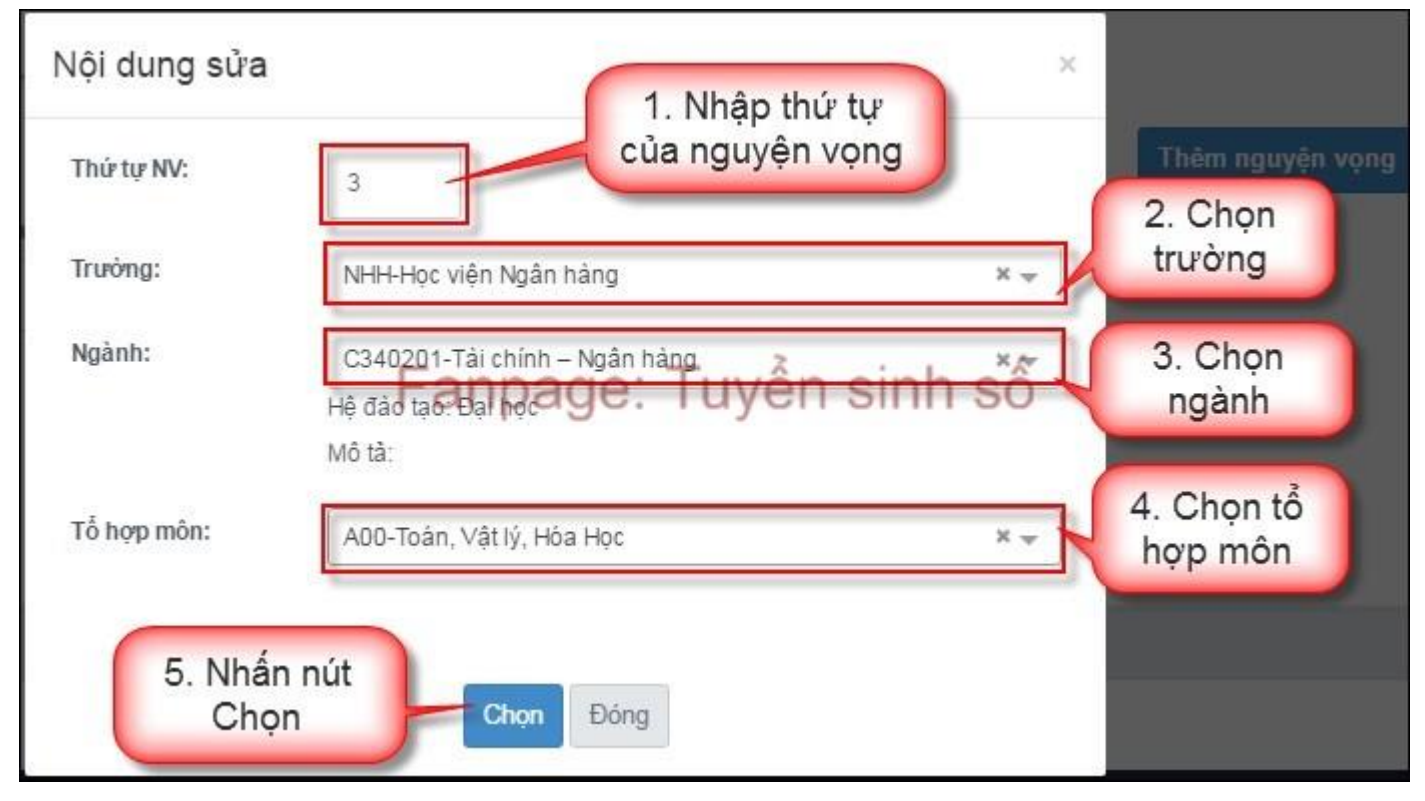

## \* Sửa nguyện vọng

- Để sửa 1 nguyện vọng trong danh sách nguyện vọng, thí sinh nhấn biểu tượng "Hình bút chỉ" của nguyện vọng đó:

|                    |                                                  | Xếp theo thứ tự NV lin danh a                                                                                                    | ách Lưu thống tin Lấy lại nguyễn vọng ban |
|--------------------|--------------------------------------------------|----------------------------------------------------------------------------------------------------|-------------------------------------------|
| Thứ tự nguyện vọng | Truông                                           | BRA-TRƯỜNG ĐẠI HỌC BẮCH KHOA HÀ NỘI                                                                                              | 8 8                                       |
| 4                  | Ngành:<br>Hệ đặc tạo:                            | KT24-Điện - Điều khiển và Tự động hóa<br>Đại học                                                                                 |                                           |
|                    | Mô tả:                                           | gồm các ngành/CTDT Kỹ thuật điện; Kỹ thuật điều khiển và tự độn<br>diện (CN), Công nghệ kỹ thuật điều khiến và tự động hóa (CN); | g hóa; Công nghệ kỹ thuật                 |
|                    | The mon<br>The share man<br>Ghi chú:<br>Cánh báo | ag <mark>e: T</mark> uyển sinh s                                                                                                 | 1. Nhân nút để chỉnh<br>sửa 1 nguyên vong |
| Thứ hự nguyện vọng | Trurong:                                         | KTA-Trường Đại học Kiến trúc Hả Nội                                                                                              | Ca 😑                                      |
| 2                  | Ngānh:                                           | 112233-Su pham hop                                                                                                    |                                           |
|                    | Hệ đào tạo:                                      | Biel hod                                                                                                    |                                           |
|                    | Mô tả:<br>Tổ hơn môn                             | 400.400 Then Ly How                                                                                                    |                                           |
|                    | Trang thái:                                      | Hon W                                                                                                    |                                           |
|                    |                                                  | 1.0000                                                                                                    |                                           |

- Trên màn hình sửa nguyện vọng, thí sinh chọn trường, chọn ngành, chọn tổ hợp môn nếu muốn thay đổi và nhấn nút Chọn:

| Nội dung sửa |                                              | ×    |                       |
|--------------|----------------------------------------------|------|-----------------------|
| Trường:      | SKH-Trường Đại học Sư phạm Kỹ thuật Hưng Yên | × -  | 1. Chọn trường        |
| Ngành:       | C510203-Công nghệ kỹ thuật cơ điện tử        | × -  | 2. Chọn ngành         |
| Tố hợp môn:  | Mô tả: Fanpage: Tuyến sinl                   | h số | 3. Chọn tổ<br>hợp môn |
| 4. Nh<br>Ch  | ấn nút<br>lọn Đóng                           |      |                       |

## 5. Bước 5: Lưu thông tin

- Sau khi đã điều chỉnh thông tin nguyện vọng, thí sinh nhấn nút Lưu thông tin

|                         |                                                                                                  | Xếp theo thứ tự MV                                                                                                    | danh sách Lưu thông tin Lêy lai nguyên vọng ban c |
|-------------------------|--------------------------------------------------------------------------------------------------|----------------------------------------------------------------------------------------------------|---------------------------------------------------|
| Thứ tự nguyện vọng      | Truiông                                                                                          | BKA-TRƯỜNG ĐẠI HỌC BẮCH KHOA HÀ NỘI                                                                                      |                                                   |
| 1                       | Ngành;                                                                                           | KT24-Điện - Điều khiển và Tự động hóa                                                                                    | a suble ward and                                  |
|                         | Hệ đảo tạo:                                                                                      | Daihod th                                                                                                    | 1. Nhan nut de luru<br>ông tip paywôp yong        |
|                         | Mo ta:                                                                                           | gom cac nganh/CTDT Ky thuật điệu khiến và tự độn<br>điện (CN); Công nghệ kỹ thuật điệu khiến và tự độn                   | đã chỉnh sửa                                      |
|                         | Tabap mon:                                                                                       | ADD-Tolon, Vála Haba hog Z                                                                                               | 6                                                 |
|                         |                                                                                                  |                                                                                                    |                                                   |
|                         | TRATTE +SAL                                                                                      | ade' luven sin                                                                                                    |                                                   |
|                         | Ghi chù                                                                                          | age: Tuyen sin                                                                                                    | SÖ                                                |
|                         | Ghi chứ<br>Cảnh bảo                                                                              | age: Tuyen sin                                                                                                    | 1 SÖ                                              |
| Thứ tự nguyện vọng      | Ghi chù:<br>Cánh bảo:<br>Trường:                                                                 | RTA-Truding Dal hos Kiến trúc Hà Nội                                                                                     | I-SÖ                                              |
| Thứ hợ nguyện vong      | T <b>hrm (2000)</b><br>Ghi chứ<br>Cảnh bắc<br>Trường:<br>Ngành                                   | KTA-Truding Bal hos Kiến trúc Hả Nội<br>H2223-Sự pham Tạo                                                                | I SÖ                                              |
| Thứ tự nguyện vọng<br>2 | Terre Canho báo:                                                                                 | KTA-Truông Dal hoc Kiến trúc Hả Nội<br>H2223-Sự pham học<br>Đại học                                                      | I SÖ                                              |
| Thứ tự nguyện vong<br>2 | Trường:<br>Cánh bảo:<br>Trường:<br>Ngânh:<br>Hệ đảo tượ:<br>Mô tả:                               | KTA-Truông Dai học Kiến trúc Hà Nội<br>H22233-Sự pham học<br>Đại học                                                     | I-SÖ<br>Ø 8                                       |
| Thứ tự nguyện vong<br>2 | Trường:<br>Cánh bảo:<br>Trưởng:<br>Ngânh:<br>Hệ đảo tạo:<br>Mô tá:<br>Tổ hợp môn:                | AGe: Iuyen sint<br>KTA-Truông Bai học Kiến trúc Hà Nội<br>112233-Sự phạm học<br>Đội học<br>A00-A00: Tbán Lý Hóa          | I-SÖ<br>Ø 0                                       |
| Thứ tự nguyện vọng<br>2 | Trường:<br>Cánh bảo:<br>Trường:<br>Ngânh:<br>Hệ đảo tạo:<br>Mô tả:<br>Tổ hợp môn:<br>Trạng thải: | Age: Iuyen sint<br>KTA-Truông Bai học Kiến trúc Hả Nội<br>112233-Sự phạm học<br>Đại học<br>A00-A00: Tbán Lý Hóa<br>Hợp M | I SÖ                                              |

### 6. Bước 6: Xác nhận đăng ký

- Sau khi điều chỉnh xong nguyện vọng, thí sinh sử dụng số điện thoại đã điền trong phiếu đăng ký gửi tin nhắn theo cú pháp: **TSO <Số báo danh> gửi 6058** 

- Sau khi soạn tin theo đúng cú pháp, hệ thống trả về một tin nhắn có nội dung như sau:

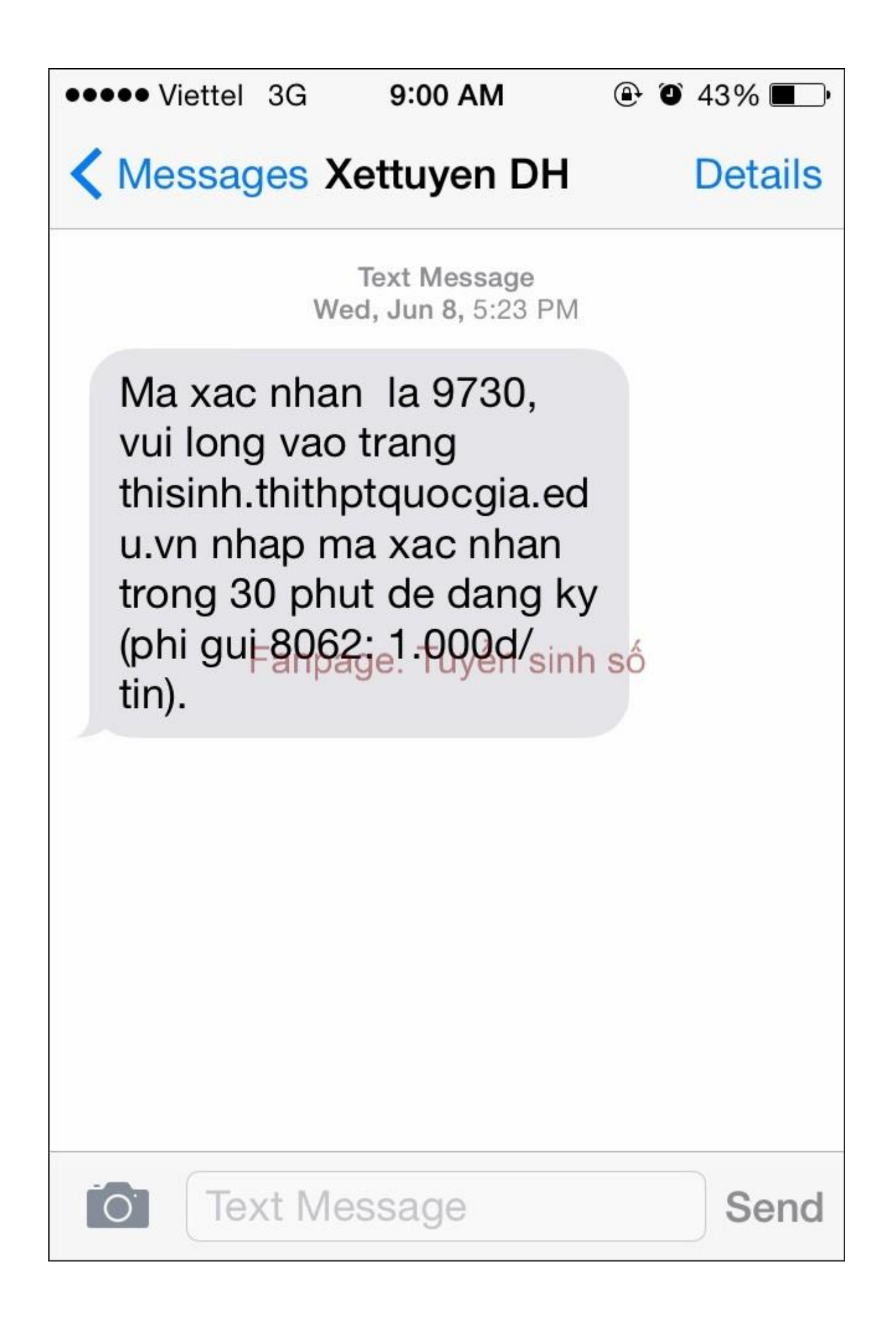

- Thí sinh nhập mã xác thực vào ô và nhấn nút Xác nhận đăng ký:

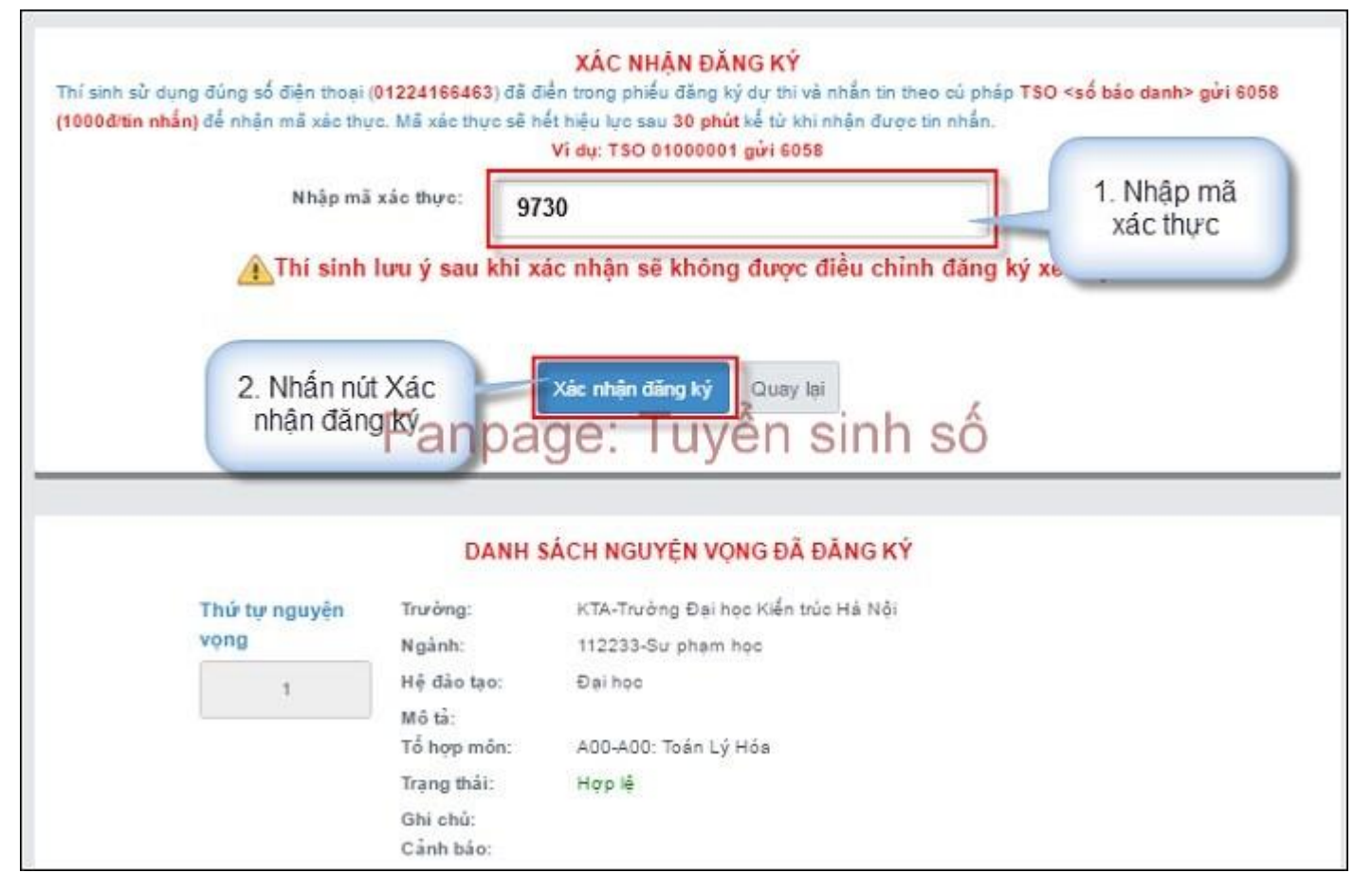

- Nhấn nút OK trên màn hình để xác nhận điều chỉnh nguyện vọng:

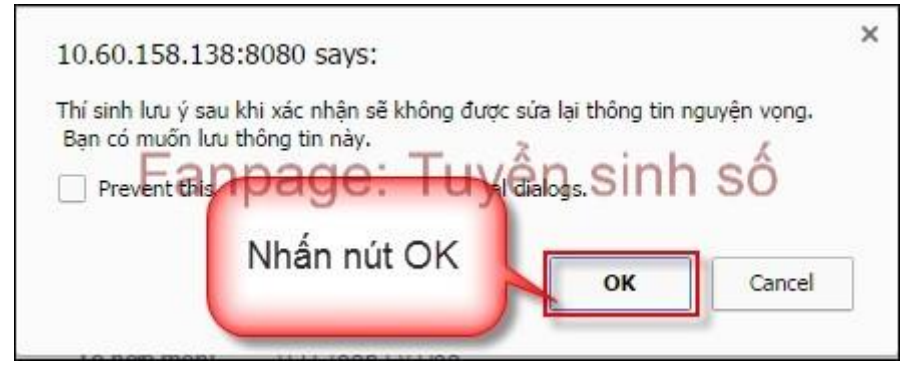

- Sau khi nhấn OK, màn hình hiển thị thông báo sửa nguyện vọng thành công tiếp tục nhấn nút OK:

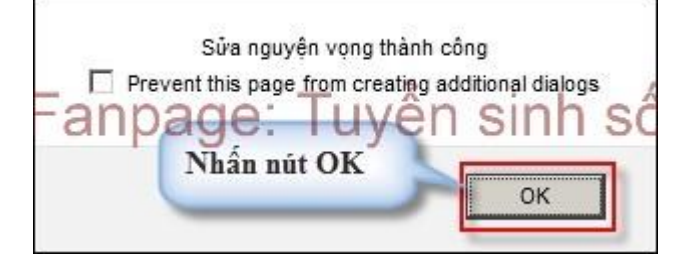

- Sau khi nhấn OK, hệ thống quay về màn hình thông tin nguyện vọng của thí sinh:

| Danh sách nguyện vọng đã đượ                               | ợc thay đổi onlin                                 | e vào 18:19:13 ngày bởi thí sinh có CMND: 251487332 |
|------------------------------------------------------------|---------------------------------------------------|-----------------------------------------------------|
| Điểm thi: Toán: 3.25 Ngữ văn: 7.25<br>Điểm môn năng khiểu: | Vật lí: 8 Hóa h                                   | iec: 5.5 Sinh hec: 5.75 Tiếng Anh: 5.75             |
| DANH SÁCH NGUYỆN VỌNG                                      | ĐĂNG KÝ XÉT                                       | TUYÉN SINH                                          |
| Thứ tự nguyện vọng                                         | Trường:                                           | SKH-Trường Đại học Sư phạm Kỹ thuật Hưng Yên        |
| t                                                          | Ngành:<br>Hệ đặp tạo: Da<br>Mô tả:<br>Tổ hợp môn: | agie: Tuyển sinh số                                 |
|                                                            | Trạng thải:<br>Ghi chú:                           | Hợp lệ                                              |
| Thứ tự nguyện vọng                                         | Trường:                                           | SKH-Trưởng Đại học Sư phạm Kỹ thuật Hưng Yên        |
| 2                                                          | Ngành:<br>Hệ đào tạo:                             | C510203-Công nghệ kỹ thuật cơ điện từ<br>Đại học    |
|                                                            | Mô tả:<br>Tổ hợp môn:                             | TLH-Toán Lý Hőa                                     |
|                                                            | Trạng thái:                                       | Hợp lễ                                              |

# 7. Bước 7: Kiểm tra thông tin điều chỉnh NVĐKXT và Kết thúc

- Sau khi thí sinh đã điều chỉnh NVĐKXT thành công, thoát khỏi chức năng điều chỉnh NVĐKXT sau đó đăng nhập lại và vào chức năng điều chỉnh NVĐKXT.

- Vào trang thông tin nguyện vọng, thí sinh thực hiện In danh sách nguyện vọng sau khi điều chỉnh và lưu lại:

| Danh sách nguyện vọng đã đư                                | ợc thay đổi onli                 | ne vào 18:19:13 ngày bởi thí sinh có CMND: 251487332 |
|------------------------------------------------------------|----------------------------------|------------------------------------------------------|
| Điểm thi: Toán: 3.25 Ngữ văn: 7.25<br>Điểm môn năng khiểu: | Vật lí: 8 Hóa                    | học: 5.5 Sinh học: 5.75 Tiếng Anh: 5.75              |
| DANH SÁCH NGUYỆN VỌNG                                      | ĐĂNG KÝ XÉ                       | T TUYÉN SINH                                         |
|                                                            |                                  | Nhấn nút In danh sách In danh sách                   |
| Thứ tự nguyện vọng                                         | Trường:                          | SKH-Trường Đai học Sư pham Kỹ thuật Hưng Yên         |
| h                                                          | Ngành:<br>Ing dag do P<br>Mô tà: | age: Tuyển sinh số                                   |
|                                                            | Tổ hợp môn:                      | TLH-Toán Lý Hóa                                      |
|                                                            | Trạng thái:                      | Hợp lệ                                               |
|                                                            | Ghi chú:                         |                                                      |
| Thứ tự nguyện vọng                                         | Trường:                          | SKH-Trưởng Đai học Sư pham Kỹ thuật Hưng Yên         |
| 2                                                          | Ngānh:                           | C510203-Công nghệ kỹ thuật cơ điện từ                |
|                                                            | Hệ đào tạo:                      | Dai hoc                                              |
|                                                            | Mô tả:                           |                                                      |
|                                                            | Tổ hợp môn:                      | TLH-Toán Lý Hóa                                      |
|                                                            | Trạng thái:                      | Hợp lễ                                               |
|                                                            | Chichů                           |                                                      |

Lưu ý: Để việc điều chỉnh NVĐKXT thành công, thí sinh phải thực hiện điều chỉnh NVĐKXT đầy đủ các bước, không được bỏ qua hoặc dừng lại khi chưa thực hiện xong bước cuối cùng.